## 维萨 EMV 留学生借记卡

## 手机银行激活操作手册

第一步:下载建行手机银行客户端

打开手机浏览器,输入<u>www.ccb.com</u>,登录建行官网,选择"手 机银行",下载并安装最新版手机银行客户端(Android 或 App Store), 也可扫描建行手机银行二维码,直接进入建行移动门户下载。

| ☆ m.ccb.o  | com         |           | $\bigcirc$ | •         |
|------------|-------------|-----------|------------|-----------|
| China Co   | 建设银行        | Ŧ         | Q          | $\equiv$  |
| ¥.<br>网上银行 | たい<br>积分商城  | ▶<br>手机银行 | 生活缴费       | •••<br>全部 |
|            | 请输 <i>)</i> | 、搜索关键字    |            | Q         |

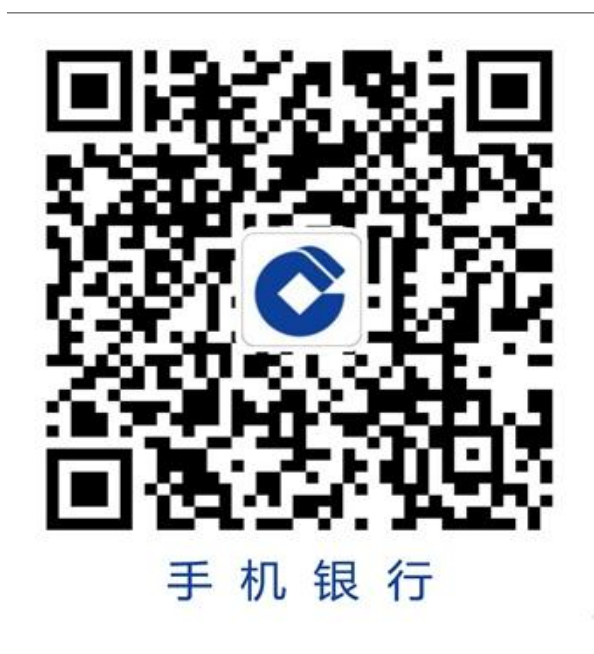

第二步: 打开建行手机银行 APP, 搜索栏位输入:"公派留学",进行搜索, 点击"公派留学生专用借记卡激活"进入

| Q 搜索          | · 📥 + |
|---------------|-------|
| Q 公派留学专用      | ⊗ 取消  |
| 菜单            |       |
| Ⅲ 公派留学专用借记卡激活 |       |

第三部:输入账户信息:银行账号、客户姓名、安全码(卡背面后 三位)、有效期(YYYYMM),点击下一步

|    | く 公派留学   | 学生专用借记卡激活 •••    |
|----|----------|------------------|
| 账· | 号信息 个人信息 | 人脸识别 其他信息 账户激活   |
|    | 银行账号     | 请输入银行账号          |
|    | 客户姓名     | 请输入客户姓名          |
|    | 安全码      | 请输入卡片背面签名栏末三位数字  |
|    | 有效期      | 请输入有效期(格式YYYYMM) |

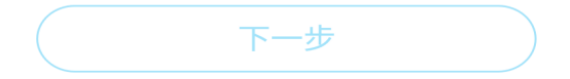

第四步:拍摄第二代居民身份证正反面(有效期内且内容清晰无遮挡),点击下一步

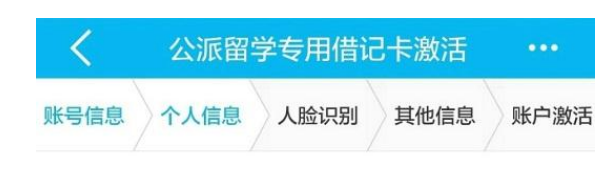

请拍摄您的第二代居民身份证

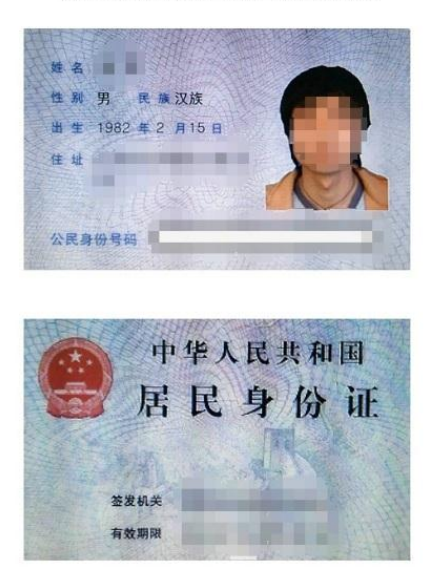

第五步:核对反显内容是否正确:姓名、身份证号码、身份证有效 期起止日期。(如显示有误请手工修改成正确信息)

| く 公派留学专用借记卡激活       | •••       |
|---------------------|-----------|
| 账号信息 个人信息 人脸识别 其他信息 | 账户激活      |
| 客户姓名                | $\otimes$ |
| 身份证号码  ■            | $\otimes$ |
| 证件有效期               |           |

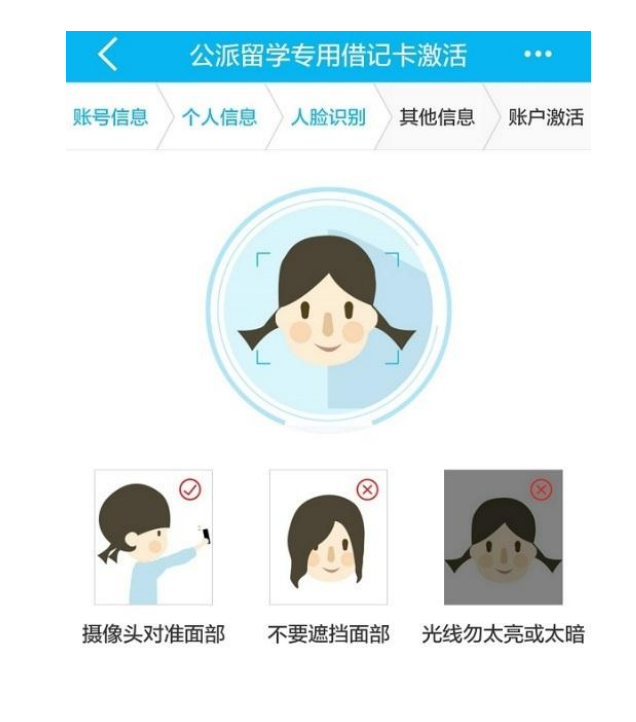

第六步:点击:开始人脸识别,按照提示完成动作指定动作

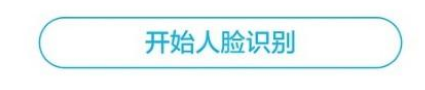

第七步: CRS 尽职调查 (首次开立建行账户需要勾选), 点击确认

| 您的税收身份                                      |  |  |
|---------------------------------------------|--|--|
| <ul> <li>仅为中国税收居民</li> <li>仅为非居民</li> </ul> |  |  |
| ○ 既是中国税收居民又是其他国家(地区)税收居<br>○ 民              |  |  |
| ☑ 已阅读,本人已知晓上述内容                             |  |  |
| 佣定                                          |  |  |

第八步:修改账户初始交易密码(955330),设置新交易密码(6位 数字,不得为简单密码)

| く公派   | 留学专用借记卡激活 •••  |
|-------|----------------|
| 账号信息  | 人脸识别 其他信息 账户激活 |
| 初始密码  | 请输入原账户密码       |
| 设置新密码 | 6位数字           |
| 确认新密码 | 再次输入新密码        |
|       | 完成             |
|       |                |
|       |                |
| 贝长月   | ⊃激活成功!         |

【客户须知】

如果账户密码设置为简单密码,则无法办理建行手机银行、网上银行、微信银行等渠道的线上开通。

1.简单密码指:

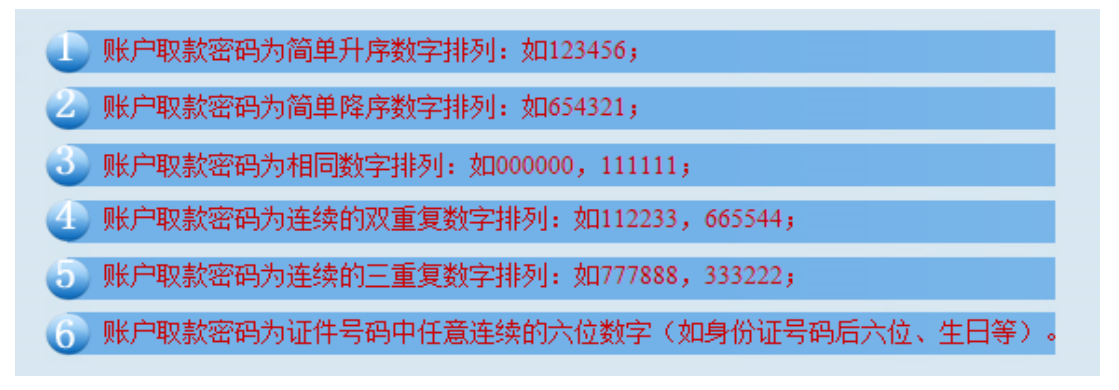

 2.已激活的留学生借记卡可通过登录建行手机银行、网上银行或电 话银行办理余额、明细查询。

3.手机银行登录客户只能为本人办理留学生专用借记卡激活。